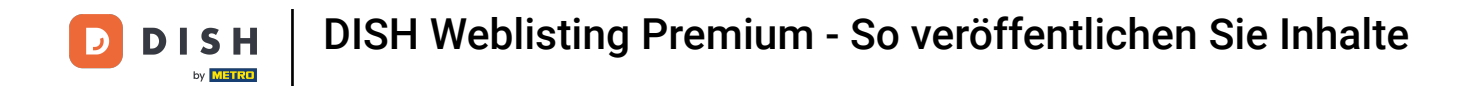

Sobald Sie bei Ihrem DISH Weblisting Premium-Konto angemeldet sind, klicken Sie auf das Symbol POSTS .

| <b>d i s h</b> weblisting |                                                                                                    |                |                  |                                               | Bie<br>Wildpark | envenue 💿 |
|---------------------------|----------------------------------------------------------------------------------------------------|----------------|------------------|-----------------------------------------------|-----------------|-----------|
|                           | DOD                                                                                                    | PROFILE DIRECT | ORIES REVIEWS    | POSTS                                         |                 |           |
|                           | Profile Completeness<br>To improve profile completeness:<br>Description<br>UPDATE PROFILE                                                                                                    |                |                  | 92%                                           |                 |           |
|                           | Oirectories Status         Image: Status of the system         Image: Status of the system <th>٩</th> <th>Latest Reviews</th> <th>(<br/>a month ago<br/>★★★<br/>a year ago<br/>★★★★</th> <th>)</th> <th></th>                                                                                                    | ٩              | Latest Reviews   | (<br>a month ago<br>★★★<br>a year ago<br>★★★★ | )               |           |
|                           | MANAGE DIRECTORIES                                                                                                    |                | Mar              | age Reviews                                   |                 |           |
|                           | Clicks on Google                                                                                                    | ١              | Average Rating   | (                                             |                 |           |
|                           | 4<br>2<br>0<br>05-01<br>05-04<br>05-07<br>05-10<br>05-10 | 05-13 05-16    | 3.0<br>★ ★ ★ ★ ★ | 5 0%<br>4 0%<br>3 100%<br>1 0%                |                 |           |

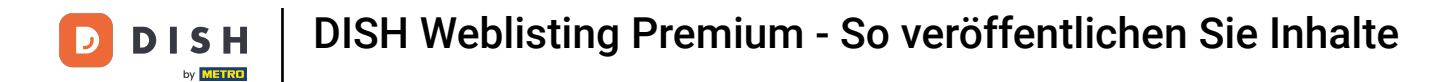

### • Klicken Sie auf das Dropdown-Menü, um den Beitragstyp auszuwählen.

| <b>DISH</b> WEBLISTING                                                                                        |                                                                                                    |                                                                          |                                                                       |         |                                                                                                    | Bienvenue<br>Wildparkstraße 32 | <u>@</u> ? |
|----------------------------------------------------------------------------------------------------|----------------------------------------------------------------------------------------------------|--------------------------------------------------------------------------|-----------------------------------------------------------------------|---------|----------------------------------------------------------------------------------------------------|--------------------------------|------------|
|                                                                                                    | DDD                                                                                                    | PROFILE                                                                  | DIRECTORIES                                                           | REVIEWS | Posts                                                                                                    |                                |            |
| Post (<br>Publish poor<br>never feeds,<br>of your post<br>POST TYPE<br>News<br>TITLE<br>Insert you<br>CONTENT | t <b>data</b><br>sots to update your potential or existing customers about news, special offers or change<br>so research results of your business listings and can be updated by you any time. You can<br>st.<br>your post title here<br>T | es with regards to your business.<br>an add a redirect link to your webr | The posts will appear prominent<br>lite or pictures to support the me |         | Preview The content will appear here                                                                                                |                                |            |
| This is y                                                                                                    | your post content. Keep it simple and with max 1500 characte                                                                                                    | ers.                                                                     |                                                                       |         | Published posts®<br>RE-USE PREVIOUS POSTS AS TEMPLATES FOR<br>NEW CONTENT.                                                          |                                |            |
| add a red<br><b>None</b><br>redirect ti<br>Insert th                                                          | directlink<br>tlink<br>the link                                                                                                    |                                                                          |                                                                       | •       | Publish directories<br>SELECT BELOW THE DIRECTORIES YOU WANT<br>TO POSTON<br>O Google Search                                        |                                |            |
| Attac<br>UPLOAD                                                                                               | ch media<br>D UP TO 10 PHOTOS TO COMPLETE YOUR PUBLICATION                                                                                                    |                                                                          |                                                                       |         | <ul> <li>Facebook</li> <li>Cylex</li> <li>BrownBook</li> <li>iGlobal</li> <li>Navmii</li> <li>Hotfrog</li> <li>Go Yellow</li> </ul> |                                |            |

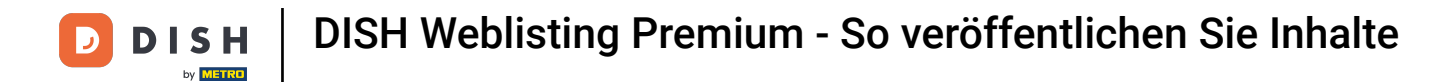

## • Wählen Sie zwischen News und Angeboten .

| DISH WEBLISTING |                                                                                                    | Bienvenue<br>Wildparkstraße 32 | (2) |
|-----------------|----------------------------------------------------------------------------------------------------|--------------------------------|-----|
|                 | DASHBOARD PROFILE DIRECTORIES REVIEWS POSTS                                                                                                    |                                |     |
|                 | Post data out date your potential or existing satomers about news, special offers or changes with regards to your votuiles or journees to support the work offer out potential or existing sato can be updated by you any time. You can add a redrict link to your vetbile or pictures to support the messator of your post.                                                                                                    |                                |     |
|                 | This is your post content. Keep it simple and with max 1500 characters.     Published posts       RE-USE PREVIOUS POSTS AS TEMPLATES FOR<br>NEW CONTENT.     Re-USE PREVIOUS POSTS AS TEMPLATES FOR<br>NEW CONTENT.                                                                                                    |                                |     |
|                 | ADD A REDIRECT LINK REDIRECT LINK Insert the link Good Cooperation Cooperation |                                |     |
|                 | Facebook      Cylex      UPLOAD UP TO 10 PHOTOS TO COMPLETE YOUR PUBLICATION      H      Complete to 10 PHOTOS TO COMPLETE YOUR PUBLICATION      Go Yellow      Go Yellow      Go Ye       |                                |     |

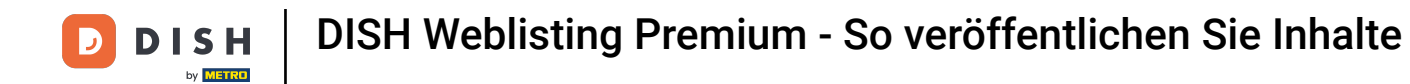

• Hier kannst du deinem Beitrag einen Titel geben. Klicke dazu einfach in das Textfeld und gib den Titel ein.

| <b>D I S H</b> WEBLISTING |                                                                                                    |                                                                        |                                                                  |                                                                       |         |                                                                                                | Bienvenue<br>Wildparkstraße 32 | (2) |
|---------------------------|----------------------------------------------------------------------------------------------------|------------------------------------------------------------------------|------------------------------------------------------------------|-----------------------------------------------------------------------|---------|------------------------------------------------------------------------------------------------|--------------------------------|-----|
|                           |                                                                                                    | DDD                                                                    | PROFILE                                                          | DIRECTORIES                                                           | REVIEWS | POSTS                                                                                          |                                |     |
|                           | Post data Publik posts to update your potential or existing customers at news feeds or search results of your business listings and can b of your post. POST TYPE News TITLE Insert your post title here CONTENT | out news, special offers or chang<br>e updated by you any time. You ca | es with regards to your busin<br>in add a redirect link to yours | ess. The posts will appear promine website or pictures to support the | ①       | Preview The content will appear here                                                           |                                |     |
|                           | This is your post content. Keep it simple and                                                                                                    | with max 1500 characte                                                 | rrs.                                                             |                                                                       |         | Published posts<br>RE-USE PREVIOUS POSTS AS TEMPLATES FOR<br>NEW CONTENT.                      |                                |     |
|                           | ADD A REDIRECT LINK None REDIRECT LINK                                                                                                    |                                                                        |                                                                  |                                                                       | ×       | Publish directories                                                                            |                                |     |
|                           | Insert the link                                                                                                    |                                                                        |                                                                  |                                                                       |         | TO POST ON Google Search Facebook                                                              |                                |     |
|                           | Attach media<br>UPLOAD UP TO 10 PHOTOS TO COMPLETE YOUR                                                                                                    | PUBLICATION                                                            |                                                                  |                                                                       |         | <ul> <li>Cylex</li> <li>BrownBook</li> <li>iGlobal</li> <li>Navmii</li> <li>Ustress</li> </ul> |                                |     |
|                           | +                                                                                                    |                                                                        |                                                                  |                                                                       |         | Go Yellow                                                                                      |                                |     |

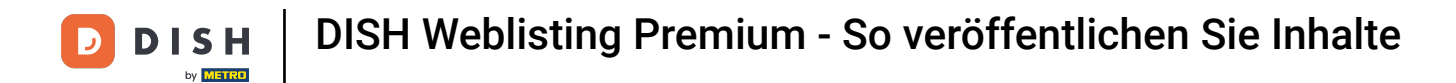

### In dieses Textfeld können Sie den Inhalt Ihres Beitrags eingeben.

| DISH WEBLISTING |                                                                                                    |                                                                                                    |                                                                                                |                                     |          |                                                                                                    | Bienvenue<br>Wildparkstraße 32 | <u>(</u> ) |
|-----------------|----------------------------------------------------------------------------------------------------|----------------------------------------------------------------------------------------------------|------------------------------------------------------------------------------------------------|-------------------------------------|----------|----------------------------------------------------------------------------------------------------|--------------------------------|------------|
|                 |                                                                                                    | DDD                                                                                                 | PROFILE                                                                                        | DIRECTORIES                         | REVIEWS  | POSTS                                                                                                    |                                |            |
|                 | Post data<br>Publish posts to update your potential or existing customer<br>news feeds or search results of your business listings and ca<br>of your post.<br>POST TYPE<br>News<br>TITLE<br>Bienvenue News<br>CONTENT<br>[This is your post content. Keep it simple ar | about news, special offers or chain<br>is a be updated by you any time. You<br>with max 1500 charac | nges with regards to your bu<br>can add a redirect link to yo<br>can add a redirect link to yo | siness. The posts will appear promi | emessage | Preview Bervenue News The content will appear here  Published posts Re-use previous posts as templates for New Content. |                                |            |
|                 | ADD A REDIRECT LINK None REDIRECT LINK Insert the link                                                                                                    |                                                                                                    |                                                                                                |                                     | •        | Publish directories<br>SELECT BELOW THE DIRECTORIES YOU WANT<br>TO POST ON<br>Google Search<br>Facebook<br>Cylex        |                                |            |
|                 | Attach media<br>UPLOAD UP TO 10 PHOTOS TO COMPLETE YOU                                                                                                    | JR PUBLICATION                                                                                      |                                                                                                |                                     |          | <ul> <li>GrownBook</li> <li>iGlobal</li> <li>Navmii</li> <li>Hotfrog</li> <li>Go Yellow</li> </ul>                      |                                |            |

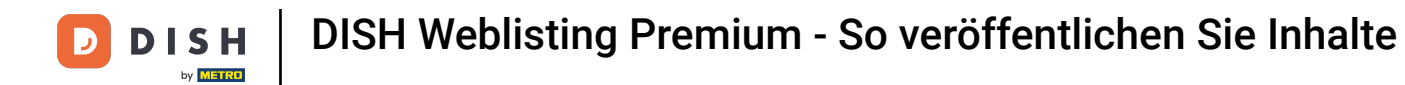

Klicken Sie auf das Dropdown-Menü, wenn Sie Ihrem Beitrag einen Weiterleitungslink hinzufügen möchten.

| DISH WEBLISTING |                                                                                                    |                                                                           |                                                                |                                                                           |                        |                                                                                                    | Bienvenue<br>Wildparkstraße 32 | (٢) |
|-----------------|----------------------------------------------------------------------------------------------------|---------------------------------------------------------------------------|----------------------------------------------------------------|---------------------------------------------------------------------------|------------------------|----------------------------------------------------------------------------------------------------|--------------------------------|-----|
|                 |                                                                                                    | DDD<br>DASHBOARD                                                          | PROFILE                                                        | DIRECTORIES                                                               | REVIEWS                | POSTS                                                                                                    |                                |     |
|                 | Post data Publish posts to update your potential or existing customers at news feeds or search results of your business listings and can b of your post. POST TYPE News TITLE Bienvenue News CONTENT | иоит news, special offers or change<br>e updated by you any time. You car | s with regards to your busine<br>add a redirect link to your w | ss. The posts will appear prominer<br>ebsite or pictures to support the m | 3<br>tły in<br>tessage | Preview Bienvenue News Dear Community, We got exciting news for all of you, come and visit us at our restaurant.                    |                                |     |
|                 | Dear Community,<br>We got exciting news for all of you, come and                                                                                                    | l visit us at our restauran                                               | t.                                                             |                                                                           |                        | Published posts<br>RE-USE PREVIOUS POSTS AS TEMPLATES FOR<br>NEW CONTENT.                                                           |                                |     |
|                 | ADD A REDIRECT LINK None REDIRECT LINK Insert the link                                                                                                    |                                                                           |                                                                |                                                                           | •                      | Publish directories<br>SELECT BELOW THE DIRECTORIES YOU WANT<br>TO POST ON<br>O Google Search                                       |                                |     |
|                 | Attach media<br>UPLOAD UP TO 10PHOTOS TO COMPLETE YOUR                                                                                                    | PUBLICATION                                                               |                                                                |                                                                           |                        | <ul> <li>Facebook</li> <li>Cylex</li> <li>BrownBook</li> <li>iGlobal</li> <li>Navmii</li> <li>Hotfrog</li> <li>Go Yellow</li> </ul> |                                |     |

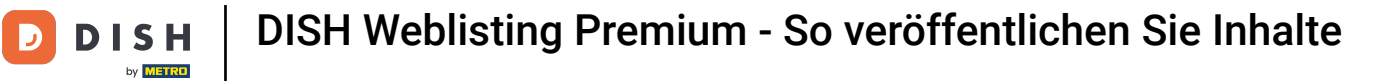

# • Wählen Sie dann den Linktyp aus .

| DISH WEBLISTING |                                                                                                    |                                                                      |                                                                     |                                                                       |                            |                                                                                                    | Bienvenue<br>Wildparkstraße 32 | ۞ 🍳 |
|-----------------|----------------------------------------------------------------------------------------------------|----------------------------------------------------------------------|---------------------------------------------------------------------|-----------------------------------------------------------------------|----------------------------|----------------------------------------------------------------------------------------------------|--------------------------------|-----|
|                 |                                                                                                    | DDD<br>Dashboard                                                     | PROFILE                                                             | DIRECTORIES                                                           | REVIEWS                    | POSTS                                                                                                    |                                |     |
|                 | Post data Publish posts to update your potential or existing customers ab news feeds or search results of your business listings and can be of your post. POST TVPE News TITLE Bienvenue News CONTENT Dear Community, We got exciting news for all of you, come and | ut new, special offers or change<br>updated by you any time. You car | s with regards to your busin<br>add a redirect link to your v<br>t. | ess. The posts will appear promi<br>website or pictures to support th | enertity in<br>the message | Preview<br>Benvenue News<br>Dear Community, We got exciting news<br>for all of you, come and visit us at our<br>restaurant.                       |                                |     |
|                 | None<br>Book<br>Order online<br>Buy<br>Learn more<br>Sign up                                                                                                    |                                                                      |                                                                     |                                                                       |                            | Publish directories<br>SELECT BELOW THE DIRECTORIES YOU WANT<br>TO POST ON<br>Google Search<br>Facebook<br>Cylex<br>BrownBook<br>iGlobal<br>Navmi |                                |     |
|                 | +                                                                                                    |                                                                      |                                                                     |                                                                       |                            | Hotfrog     Go Yellow                                                                                                    |                                |     |

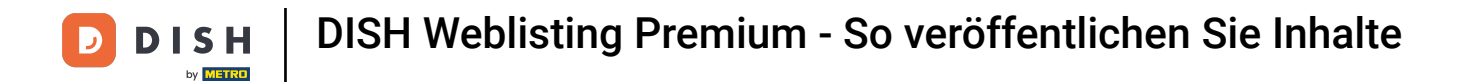

### Hier können Sie den Weiterleitungslink einfügen. Einfach per Copy & Paste.

| DISH WEBLISTING |                                                                                                    |                                                                                                    |                                                                |                                                                        |                        |                                                                                                    | Bienvenue<br>Wildparkstraße 32 | (2) |
|-----------------|----------------------------------------------------------------------------------------------------|----------------------------------------------------------------------------------------------------|----------------------------------------------------------------|------------------------------------------------------------------------|------------------------|----------------------------------------------------------------------------------------------------|--------------------------------|-----|
|                 |                                                                                                    | DID                                                                                                    | PROFILE                                                        | DIRECTORIES                                                            | REVIEWS                | Posts                                                                                                    |                                |     |
|                 | Post data<br>Publish posts to update your potential or existing customers a<br>of your post.<br>POST TYPE<br>News<br>TITLE<br>Bienvenue News<br>CONTENT<br>Dear Community.<br>We got exciting news for all of you, come an | ibout news, special offers or chang<br>be updated by you any time. You ca<br>d visit us at our restaurar | es with regards to your busi<br>in add a redirect link to your | ness. The posts will appear promi<br>website or pictures to support th | emetry in     emessage | Preview<br>Bervenue New<br>Dear Community, We got exciting news<br>for all of you, come and visit us at our<br>restaurant. |                                |     |
|                 | ADD A REDIRECTLINK None REDIRECTLINK                                                                                                    |                                                                                                    |                                                                |                                                                        | ×                      | RE-USE PREVIOUS POSTS AS TEMPLATES FOR<br>NEW CONTENT.<br>Publish directories<br>SELECT BELOW THE DIRECTORIES YOU WANT     |                                |     |
|                 | Attach media                                                                                                    | R RUPLICATION                                                                                            | -                                                              | _                                                                      |                        | TO POSTON<br>Google Search<br>Facebook<br>Cylex<br>BrownBook                                                               |                                |     |
|                 |                                                                                                    | RPUBLICATION                                                                                             |                                                                |                                                                        |                        | <ul> <li>iGlobal</li> <li>Navmii</li> <li>Hotfrog</li> <li>Go Yellow</li> </ul>                                            |                                |     |

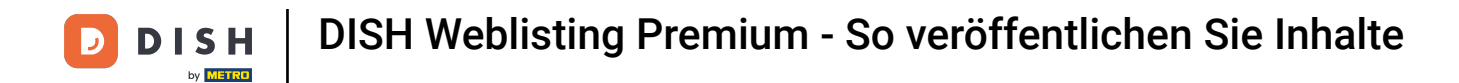

### Klicken Sie auf das Plus-Symbol, um Ihrem Beitrag Bilder hinzuzufügen.

|                                                              | 000                         |         |             |         |                                                     |  |  |
|--------------------------------------------------------------|-----------------------------|---------|-------------|---------|-----------------------------------------------------|--|--|
|                                                              | DASHBOARD                   | PROFILE | DIRECTORIES | REVIEWS | POSTS                                               |  |  |
| News                                                         |                             |         |             | Ŧ       | restaurant.                                         |  |  |
| TITLE                                                        |                             |         |             |         |                                                     |  |  |
| Bienvenue News                                               |                             |         |             |         |                                                     |  |  |
| CONTENT                                                      |                             |         |             |         |                                                     |  |  |
| Dear Community,<br>We got exciting news for all of you, come | and visit us at our restaur | rant.   |             |         | Published posts                                     |  |  |
|                                                              |                             |         |             |         | RE-USE PREVIOUS POSTS AS TEMPLATES FOR NEW CONTENT. |  |  |
| ADD A REDIRECT LINK                                          |                             |         |             |         |                                                     |  |  |
| None                                                         |                             |         |             | -       | Publish directories                                 |  |  |
| REDIRECT LINK                                                |                             |         |             |         | SELECT BELOW THE DIRECTORIES YOU WANT               |  |  |
| Insert the link                                              |                             |         |             |         | TO POST ON                                          |  |  |
|                                                              |                             |         |             |         | O Google Search                                     |  |  |
|                                                              |                             |         |             |         | Facebook                                            |  |  |
| Attach media                                                 |                             |         |             |         | O Cylex                                             |  |  |
|                                                              |                             |         |             |         | O BrownBook                                         |  |  |
| UPLOAD UP TO 10 PHOTOS TO COMPLETE YO                        | OUR PUBLICATION             |         |             |         | ) iGlobal                                           |  |  |
|                                                              |                             |         |             |         | O Navmii                                            |  |  |
| +                                                            |                             |         |             |         |                                                     |  |  |
|                                                              |                             |         |             |         |                                                     |  |  |
|                                                              |                             |         |             |         |                                                     |  |  |
|                                                              |                             |         |             |         | <ul> <li>Find Open</li> </ul>                       |  |  |
|                                                              |                             |         |             |         |                                                     |  |  |
|                                                              |                             |         |             |         | Dublich                                             |  |  |

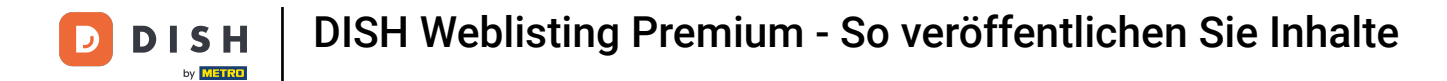

### Hier können Sie eine Vorschau Ihres Beitrags sehen.

| DISH WEBLISTING |                                                                                                    |                                                                         |                                                               |                                     |                          |                                                                                                    | Bienvenue<br>Wildparkstraße 32 | (2) |
|-----------------|----------------------------------------------------------------------------------------------------|-------------------------------------------------------------------------|---------------------------------------------------------------|-------------------------------------|--------------------------|----------------------------------------------------------------------------------------------------|--------------------------------|-----|
|                 |                                                                                                    | Dashboard                                                               | PROFILE                                                       | DIRECTORIES                         | REVIEWS                  | Posts                                                                                                    |                                |     |
|                 | Post data Publish posts to update your potential or existing customers news feeds or search results of your business listings and are of your post. POST TYPE News TITLE Bienvenue News CONTENT Dear Community, | about news, special offers or chan<br>be updated by you any time. You e | ges with regards to your bu<br>can add a redirect link to you | siness. The posts will appear promi | enersty in     enerssage | Preview Biervenue News Dear Community. We got exciting news for all of you, come and visit us at our restaurant.  |                                |     |
|                 | We got exciting news for all of you, come an                                                                                                    | nd visit us at our restaura                                             | ant.                                                          |                                     |                          | RE-USE PREVIOUS POSTS AS TEMPLATES FOR<br>NEW CONTENT.                                                            |                                |     |
|                 | None REDIRECT LINK Insert the link                                                                                                    |                                                                         |                                                               |                                     | •                        | Publish directories<br>SELECT BELOW THE DIRECTORIES YOU WANT<br>TO POST ON<br>Google Search<br>Facebook           |                                |     |
|                 | Attach media<br>UPLOAD UP TO 10 PHOTOS TO COMPLETE YOU<br>+                                                                                                    | IR PUBLICATION                                                          |                                                               |                                     |                          | <ul> <li>Cylex</li> <li>BrownBook</li> <li>iGlobal</li> <li>Navmii</li> <li>Hotfrog</li> <li>Go Yellow</li> </ul> |                                |     |

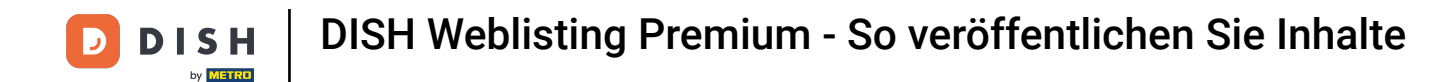

Sie können auch vorherige Beiträge als Vorlage für neue Inhalte wiederverwenden. Klicken Sie dazu einfach auf "Veröffentlichte Beiträge".

| <b>D I S H</b> WEBLISTING |                                                                                                    |                                                                           |                                                                   |                                                                           |                       |                                                                                                    | Bienvenue<br>Wildparkstraße 32 | (2) |
|---------------------------|----------------------------------------------------------------------------------------------------|---------------------------------------------------------------------------|-------------------------------------------------------------------|---------------------------------------------------------------------------|-----------------------|----------------------------------------------------------------------------------------------------|--------------------------------|-----|
|                           |                                                                                                    | DDD<br>DASHBOARD                                                          | PROFILE                                                           | DIRECTORIES                                                               | REVIEWS               | POSTS                                                                                                    |                                |     |
|                           | Post data<br>Publish posts to update your potential or existing customers a<br>news feeds or search results of your business listings and can<br>of your post.<br>POST TYPE<br>News<br>TITLE<br>Bienvenue News<br>CONTENT<br>Dear Community, | bout news, special offers or change<br>ne updated by you any time. You ca | is with regards to your busine<br>a add a redirect link to your w | ss. The posts will appear prominer<br>ebaite or pictures to support the n | •<br>ttyin<br>tessage | Preview Bervenue News Dear Community, We got exciting news for all of you, come and visit us at our restaurant. |                                |     |
|                           | We got exciting news for all of you, come an                                                                                                    | d visit us at our restaurar                                               | ıt.                                                               |                                                                           |                       | PUDIISNEE POSTS ASTEMPLATES FOR<br>NEW CONTENT.                                                                 |                                |     |
|                           | ADD A REDIRECT LINK                                                                                                    |                                                                           |                                                                   |                                                                           | -                     |                                                                                                    |                                |     |
|                           |                                                                                                    |                                                                           |                                                                   |                                                                           |                       | Publish directories                                                                                             |                                |     |
|                           | Insert the link                                                                                                    |                                                                           |                                                                   |                                                                           |                       | TO POST ON  Google Search                                                                                       |                                |     |
|                           | Attach media                                                                                                    |                                                                           |                                                                   |                                                                           |                       | <ul><li>Facebook</li><li>Cylex</li><li>BrownBook</li></ul>                                                      |                                |     |
|                           | UPLOAD UP TO 10 PHOTOS TO COMPLETE YOUR                                                                                                    | PUBLICATION                                                               |                                                                   |                                                                           |                       | 🔘 iGlobal                                                                                                    |                                |     |
|                           |                                                                                                    |                                                                           |                                                                   |                                                                           |                       | O Navmii                                                                                                    |                                |     |
|                           | +                                                                                                    |                                                                           |                                                                   |                                                                           |                       | <ul><li>Hotfrog</li><li>Go Yellow</li></ul>                                                                     |                                |     |

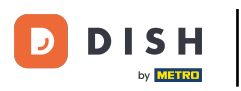

Anschließend wird Ihnen eine Übersicht Ihrer veröffentlichten Beiträge angezeigt, die Sie anschließend kopieren können.

| <b>d i s h</b> weblisting                                                                               |                                    |        |                        |             |          | Bienvenue 🛛 🖉 🕐 |
|----------------------------------------------------------------------------------------------------|------------------------------------|--------|------------------------|-------------|----------|-----------------|
|                                                                                                    |                                    |        |                        | POSTS       |          |                 |
| Post data                                                                                               | Published posts                    |        |                        | ×           |          |                 |
| Publish posts to update your poten<br>news feeds or search results of you<br>of your post.<br>POST TYPE | r business listings ind new recipe |        | New recipe - test      | tir         | i g news |                 |
| News                                                                                                    | this is atest                      |        | this is a test         | 12          | s at our |                 |
| TITLE<br>Bienvenue News                                                                                 | Update                             | Delete | Update                 | Delete      |          |                 |
| CONTENT                                                                                                 |                                    |        |                        |             |          |                 |
| Dear Community,<br>We got exciting news for                                                             | all of you, cone                   |        |                        | 1           |          |                 |
|                                                                                                    | •                                  |        | • —                    | A           | X ES FOR |                 |
| ADD A REDIRECT LINK                                                                                     | Test<br>Test one                   |        | Test post<br>Test Post |             |          |                 |
| REDIRECT LINK                                                                                           | Update                             | Delete | Update                 | Delete /c   | JWANT    |                 |
| Insert the link                                                                                         |                                    |        |                        |             |          |                 |
| Attach media                                                                                            |                                    |        |                        |             |          |                 |
| UPLOAD UP TO 10 PHOTOS                                                                                  | TO COMPLETE YOUR PUBLICATION       |        |                        | ) iGlobal   |          |                 |
|                                                                                                    |                                    |        |                        | O Navmii    |          |                 |
| +                                                                                                    |                                    |        |                        | O Go Yellow |          |                 |

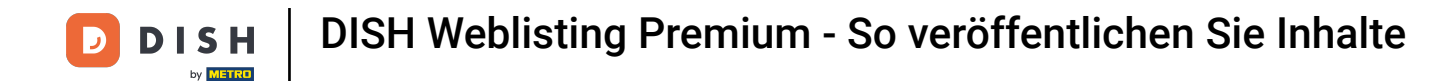

Mit einem DISH Weblisting Premium-Abonnement können Sie zusätzliche Verzeichnisse auswählen, in denen Sie Ihren Beitrag veröffentlichen können.

| DISH WEBLISTING |                                                                                                    |                             |         |             |         |             | Bienvenue<br>Wildparkstraße 32 | (2) |
|-----------------|----------------------------------------------------------------------------------------------------|-----------------------------|---------|-------------|---------|-------------|--------------------------------|-----|
|                 |                                                                                                    | DOD                         | PROFILE | DIRECTORIES | REVIEWS | POSTS       |                                |     |
|                 | News TITLE Bienvenue News CONTENT Dear Community, We got exciting news for all of you, come an ADD A REDIRECT LINK None REDIRECT LINK Insert the link UPLOAD UP TO 10 PHOTOS TO COMPLETE YOU! | d visit us at our restaurar | rt.     |             | ×       | restaurant. |                                |     |
|                 |                                                                                                    |                             |         |             | -       | Publish     |                                |     |

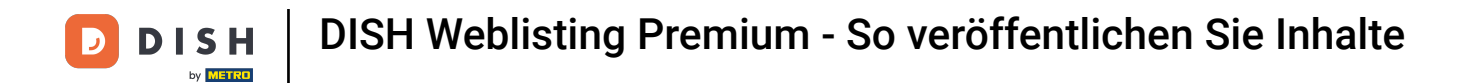

### 8 Klicken Sie einfach auf die Verzeichnisse , in denen Sie veröffentlichen möchten.

| DISH WEBLISTING |                                                                                               |                |                              |                                                         |          |                                                                                                    |    | Bienvenue<br>Wildparkstraße 32 | ۞ |
|-----------------|-----------------------------------------------------------------------------------------------|----------------|------------------------------|---------------------------------------------------------|----------|----------------------------------------------------------------------------------------------------|----|--------------------------------|---|
|                 |                                                                                               | DDD            | PROFILE                      | DIRECTORIES                                             | REVIEWS  | ; POSTS                                                                                                    |    |                                |   |
|                 | ADD A REDIRECT LINK None REDIRECT LINK Insert the link UPLOAD UP TO 10 PHOTOS TO COMPLETE VOI | JR PUBLICATION |                              |                                                         |          | NEW CONTENT.<br>Publish directories<br>SELECT BELOW THE DIRECTORIES YOU WA<br>TO POST ON<br>Google Search<br>Facebook<br>Cylex<br>BrownBook<br>Go Yellow<br>Go Yellow<br>Go Yellow<br>Go Yellow<br>Go Yellow<br>Find Open<br>Publish<br>Make sure You Fill IN ALL REQUIRED FIE<br>CORRECTLY AHEAD OF PUBLISHING. | NT |                                |   |
|                 |                                                                                               | Cor            | ntacts Terms of<br>© Hospita | f use Data privacy<br>lity Digital 2020 - All rights re | Cookie s | settings                                                                                                    |    |                                |   |

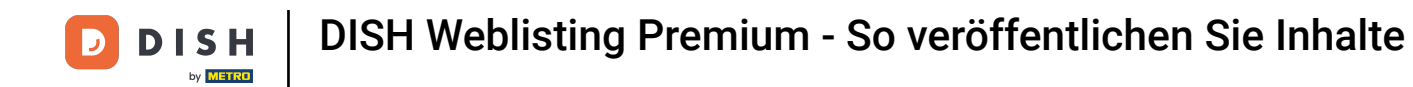

• Wenn Sie mit der Einrichtung Ihres Beitrags fertig sind, klicken Sie auf VERÖFFENTLICHEN, um ihn zu veröffentlichen.

| DISH WEBLISTING |                                        |                  |                  |                                |          |                                           | Bienvenue<br>Wildparkstraße 32 | <u> </u> | ? |
|-----------------|----------------------------------------|------------------|------------------|--------------------------------|----------|-------------------------------------------|--------------------------------|----------|---|
|                 |                                        | DDD<br>DASHBOARD | PROFILE          | DIRECTORIES                    | REVIEWS  | POSTS                                     |                                |          |   |
|                 |                                        |                  |                  |                                |          | NEW CONTENT.                              |                                |          |   |
|                 | ADD A REDIRECT LINK                    |                  |                  |                                |          |                                           |                                |          |   |
|                 | None                                   |                  |                  |                                | *        | Publish directories                       |                                |          |   |
|                 | REDIRECT LINK                          |                  |                  |                                |          | SELECT BELOW THE DIRECTORIES YOU WANT     |                                |          |   |
|                 | Insert the link                        |                  |                  |                                |          | TO POST ON                                |                                |          |   |
|                 |                                        |                  |                  |                                |          | Google Search                             |                                |          |   |
|                 |                                        |                  |                  |                                |          | Facebook                                  |                                |          |   |
|                 | Attach media                           |                  |                  |                                |          | BrownBook                                 |                                |          |   |
|                 | UPLOAD UP TO 10 PHOTOS TO COMPLETE YOU | JR PUBLICATION   |                  |                                |          | <ul> <li>iGlobal</li> </ul>               |                                |          |   |
|                 |                                        |                  |                  |                                |          | O Navmii                                  |                                |          |   |
|                 | +                                      |                  |                  |                                |          | O Hotfrog                                 |                                |          |   |
|                 |                                        |                  |                  |                                |          | O Go Yellow                               |                                |          |   |
|                 |                                        |                  |                  |                                |          | O Where To                                |                                |          |   |
|                 |                                        |                  |                  |                                |          | ◯ Jello                                   |                                |          |   |
|                 |                                        |                  |                  |                                |          | O Find Open                               |                                |          |   |
|                 |                                        |                  |                  |                                |          |                                           |                                |          |   |
|                 |                                        |                  |                  |                                |          | Publich                                   |                                |          |   |
|                 |                                        |                  |                  |                                |          | MAKE SURE YOU FILL IN ALL REQUIRED FIELDS |                                |          |   |
|                 |                                        |                  |                  |                                |          | CORRECTLY AHEAD OF PUBLISHING             |                                |          |   |
|                 |                                        |                  |                  |                                |          | PUBLISH                                   |                                |          |   |
|                 |                                        |                  |                  |                                |          |                                           |                                |          |   |
|                 |                                        | Cont             | acts Terms of us | se Data privacy                | Cookie s | ettings                                   |                                |          |   |
|                 |                                        |                  | © Hospitality    | Digital 2020 - All rights rese | rved     |                                           |                                |          |   |

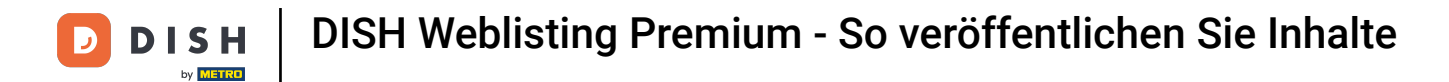

Das war's. Du hast das Tutorial abgeschlossen und weißt nun, wie man Inhalte postet.

| DISH WEBLISTING |                                                                                                    |                | Your post was   | successfully published |           |                                                                                                    | Bienvenue<br>Wildparkstraße 32 | (2) |
|-----------------|----------------------------------------------------------------------------------------------------|----------------|-----------------|------------------------|-----------|----------------------------------------------------------------------------------------------------|--------------------------------|-----|
|                 |                                                                                                    | DDD            | PROFILE         | DIRECTORIES            | REVIEWS   | POSTS                                                                                                    |                                |     |
|                 | ADD A REDIRECT LINK None REDIRECT LINK Insert the link Attach media UPLOAD UP TO 10 PHOTOS TO COMPLETE YO | UR PUBLICATION |                 |                        | •         | NEW CONTENT:<br>Publish directories<br>SELECT BELOW THE DIRECTORIES YOU WANT<br>TO POST ON<br>Google Search<br>Facebook<br>Cylex<br>BrownBook<br>Global<br>Navmii<br>Hotfrog<br>Go Yellow |                                |     |
|                 |                                                                                                    | Cor            | stacts Terms of | fuse Data privacy      | Cookie se | <ul> <li>Where To </li> <li>Jello </li> <li>Find Open</li> </ul> Publish MAKE SURE YOU FILL IN ALL REQUIRED FIELDS correctLy AHEAD OF PUBLISHING. PUBLISH ettings                         |                                |     |

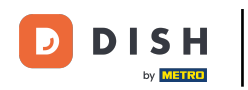

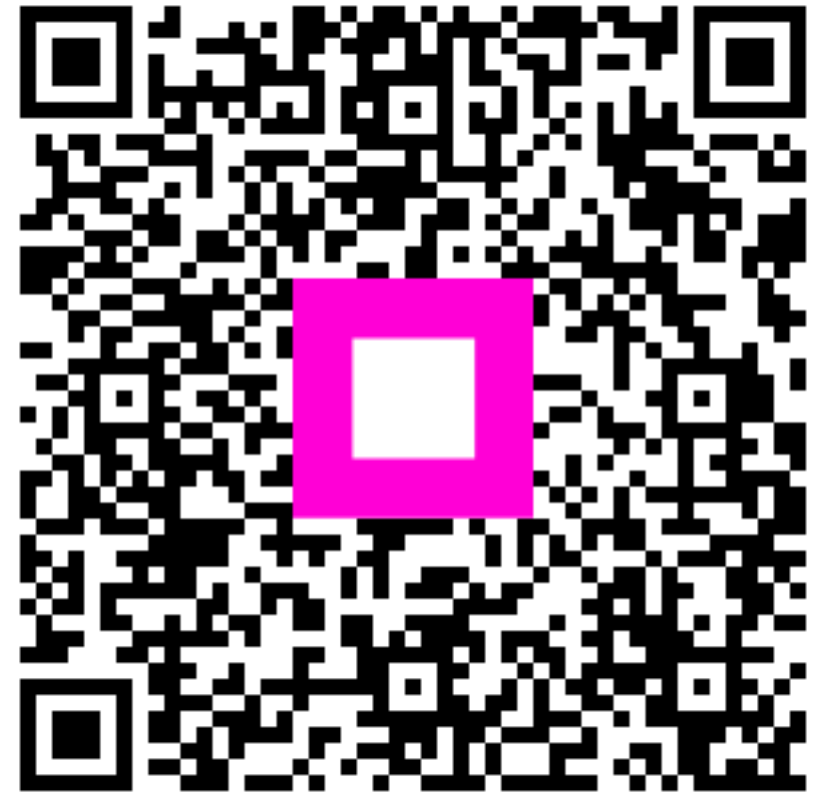

Scannen, um zum interaktiven Player zu gelangen